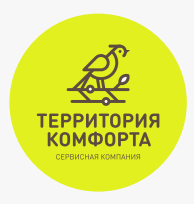

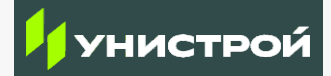

# Шаг 1

Запустите мобильное приложение «Унистрой» и перейдите в раздел «Еще», затем нажмите кнопку «Войти»

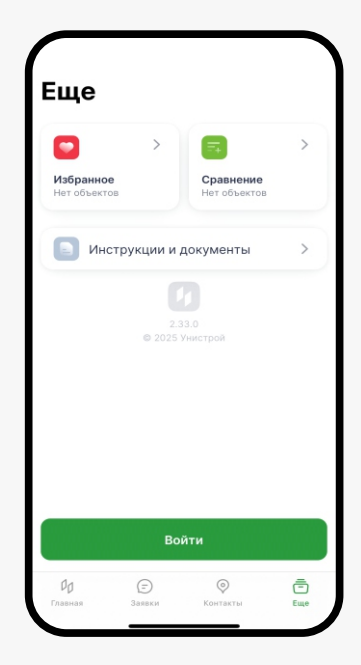

## Шаг 2

Для авторизации введите ваш номер телефона. Вам будет отправлен код, который необходимо ввести в соответствующее поле

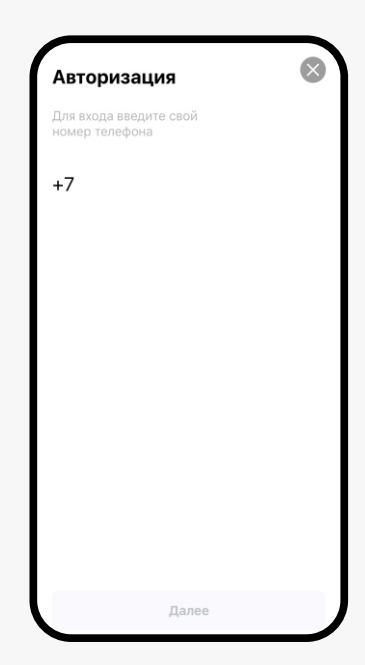

## Шаг З

Далее в разделе «Мои объекты» нужно нажать на иконку «Плюс» и ввести номер лицевого счёта

> На телефон собственника квартиры поступит SMS с кодом. Введите этот код в приложении

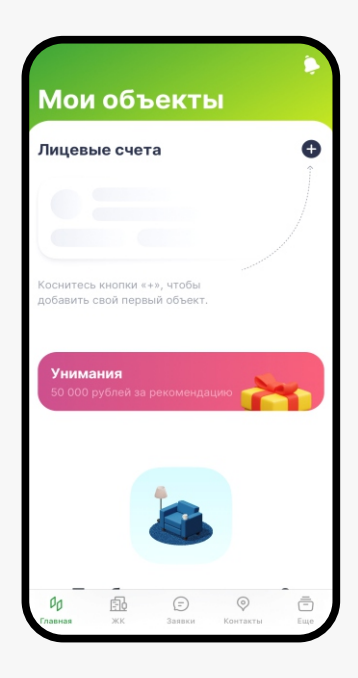

### Готово!

После этого приложение станет вам доступно в режиме «Наблюдателя»

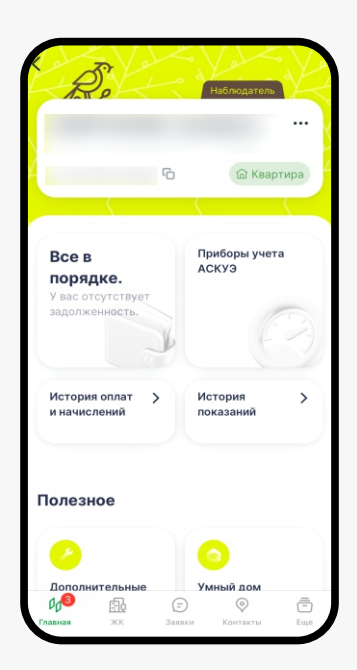

#### Скачать приложение можно здесь:

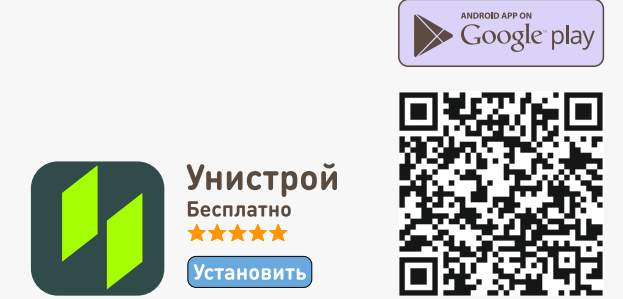

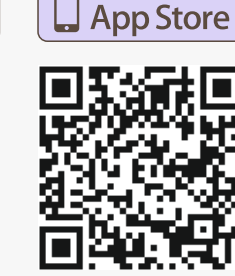

Available on the